# Uso degli script EEM per monitorare l'elevato utilizzo della CPU sugli switch Cisco Catalyst serie 900

## Sommario

Introduzione Prerequisiti Requisiti Componenti usati Convenzioni Premesse Risoluzione dei problemi EEM per acquisire dati in caso di picco della CPU su 2960X. Avvisi e-mail Aggiungi output a file locale Aggiungi output a file locale e rimuovi script Raccogli output a file locale e rimuovi script Raccogli output e scrivi in file locale Monitoraggio dell'utilizzo della CPU sul sistema operativo IOS modulare Rimuovi script Informazioni correlate

## Introduzione

In questo documento viene descritto come usare il sottosistema Cisco IOS<sup>®</sup> Embedded Event Manager (EEM) per monitorare l'elevato utilizzo della CPU sugli switch Cisco Catalyst serie 900.

## Prerequisiti

### Requisiti

In questo documento si presume che l'utente abbia conoscenza di Cisco IOS Embedded Event Manager (EEM).

### Componenti usati

Per la stesura del documento, sono stati usati switch Cisco Catalyst serie 900.

Le informazioni discusse in questo documento fanno riferimento a dispositivi usati in uno specifico ambiente di emulazione. Su tutti i dispositivi menzionati nel documento la configurazione è stata ripristinata ai valori predefiniti. Se la rete è operativa, valutare attentamente eventuali conseguenze derivanti dall'uso dei comandi.

### Convenzioni

Per ulteriori informazioni sulle convenzioni usate, consultare il documento <u>Cisco sulle convenzioni</u> nei suggerimenti tecnici.

## Premesse

EEM è uno strumento molto utile per risolvere i problemi occasionali e sporadici di picchi della CPU di breve durata e difficili da risolvere manualmente con l'interfaccia della riga di comando. Questo è un esempio di picchi della CPU:

```
Switch#show process cpu history
<snip>
 11111822511 11 111277711111 124111 11 121111112161116
 143342171209994090111878458239607111981270283361362429475
100
90
      *
                 * * *
80
     *
                 * * *
70
                                         *
60
     *
                 * * *
                                      *
                                         *
     * *
                * * *
                        *
50
     * *
                * * *
                       *
40
                * * *
     * **
30
                **** ** ***
20
     * * * *
                                    ** ** **
0
          5 0 5 0 5 0 5 0 5 0 5 0
           CPU% per hour (last 72 hours)
           * = maximum CPU% # = average CPU%
```

## Risoluzione dei problemi

In questa sezione sono inclusi diversi esempi di utilizzo degli script EEM per monitorare l'utilizzo della CPU. Gli switch Catalyst 2960 e 3750 permettono all'EEM di utilizzare una RAM non volatile (NVRAM); Gli switch Catalyst 4500 permettono all'EEM di scrivere su bootflash; e gli switch Catalyst 6500 consentono a EEM di utilizzare disk0 e sup-bootdisk.

Nota: per ulteriori informazioni sui comandi menzionati in questa sezione, usare lo <u>strumento</u> <u>di ricerca dei comandi (solo utenti registrati).</u>

### EEM per acquisire dati in caso di picco della CPU su 2960X.

Catalyst 2960X non supporta l'aggiunta della memoria flash. L'EEM riportato di seguito reindirizza i dati acquisiti nei rispettivi file in flash:/TAC dall'ultima esecuzione dell'EEM.

```
logging buffered 8192 informational
process cpu threshold type total rising 80 interval 5
!
event manager applet High_CPU authorization bypass
event syslog pattern "CPURISINGTHRESHOLD"
action 001 syslog msg "EEM: HIGH CPU detected. Writing info to flash:"
action 002 cli command "enable"
```

```
action 003 cli command "term exec prompt timestamp"
action 004 cli command "term len 0"
action 005 cli command "mkdir TAC" pattern "Create.*"
action 006 cli command "TAC" pattern "Create.*"
action 007 cli command " "
action 008 cli command "show process cpu sorted | redirect flash:TAC/TAC_CPU.txt"
action 009 cli command "show buffers | redirect flash:TAC/TAC_Buffers.txt"
action 010 cli command "show interfaces summary | redirect flash:TAC/TAC_IntSumm.txt"
action 011 cli command "show interfaces stats | redirect flash:TAC/TAC_IntStat.txt"
action 012 cli command "show ip traffic | redirect flash:TAC/TAC_IPTraffic.txt"
action 013 cli command "show ip cef switching statistics | redirect flash:TAC/TAC_IPCef.txt"
action 014 cli command "show controllers cpu-interface | redirect flash:TAC/TAC_Controllers.txt"
action 015 cli command "show platform port-asic stats drop | redirect flash:TAC/TAC_Port-
Asic.txt"
action 016 cli command "show platform ip unicast statistics | redirect
flash:TAC/TAC_UnicastStats.txt"
action 017 cli command "show platform ip unicast counts | redirect
flash:TAC/TAC_UnicastCounts.txt"
action 018 cli command "show platform tcam utilization | redirect flash:TAC/TAC_TCAM.txt"
action 019 syslog msg "EEM: Self-removing applet from configuration..."
action 020 cli command "configure terminal"
action 021 cli command "no event manager applet High_CPU"
action 022 syslog msg "EEM: Finished removing from configuration!"
action 023 cli command "end"
```

#### Avvisi e-mail

Questo script invia un avviso quando l'utilizzo della CPU supera il 50%. Il corpo dell'e-mail è l'output del comando **show process cpu sorted**.

```
event manager applet highcpu
event snmp oid 1.3.6.1.4.1.9.9.109.1.1.1.1.3.1 get-type exact entry-op ge entry-val 50 poll-
interval 0.5
action 1.0 cli command "enable"
action 2.0 cli command "show proc cpu sorted"
action 3.0 mail server "192.168.1.1" to "user-to@domain.com" from "user-from@domain.com"
subject "High CPU Alert" body "$_cli_result"
```

Le definizioni delle variabili in corsivo sono le seguenti:

- highcpu nome dell'app di gestione eventi
- let/script
- 1.3.6.1.4.1.9.9.109.1.1.1.1.3.1 Identificatore oggetto (OID) per il polling dell'utilizzo totale della CPU del processore di routing (RP)
- 50 Utilizzo della CPU che attiva lo script
- poll-interval 0.5 Frequenza (ogni 0.5 secondi) con cui lo script controlla la CPU
- 192.169.1.1 IP del server di posta

#### Aggiungi output a file locale

Questo script aggiunge gli output richiesti a un file nel file system locale. Sostituire il *file system* con il file system appropriato sullo switch.

```
event manager scheduler script thread class default number 1
event manager applet High_CPU
event snmp oid 1.3.6.1.4.1.9.9.109.1.1.1.1.3.1 get-type exact entry-op ge entry-val 50 poll-
interval 0.5
```

```
action 0.0 syslog msg "High CPU DETECTED. Please wait - logging Information to file
system:high_cpu.txt"
action 0.1 cli command "enable"
action 0.2 cli command "show clock | append file system:high_cpu.txt"
action 1.2 cli command "term length 0"
action 1.3 cli command "show process cpu sorted | append file system:high_cpu.txt"
action 1.4 cli command "show log | append file system:high_cpu.txt"
action 1.5 cli command "show interfaces | append file system:high_cpu.txt"
action 1.6 cli command "term length 24"
```

### Aggiungi output a file locale e rimuovi script

Questo script aggiunge l'output del comando **show process cpu sorted** a un file nel file system locale, quindi si rimuove una volta completato. Sostituire il *file system* con il file system appropriato sullo switch.

```
event manager scheduler script thread class default number 1
event manager applet High_CPU
event snmp oid 1.3.6.1.4.1.9.9.109.1.1.1.1.3.1 get-type exact entry-op gt entry-val 50 poll-
interval 0.5
action 0.0 syslog msg "High CPU DETECTED. Please wait - logging Information to
flash:high_cpu.txt"
action 0.1 cli command "enable"
action 0.2 cli command "term exec prompt timestamp"
action 1.3 cli command "show process cpu sorted | append file system:high_cpu.txt"
action 1.4 cli command "show process cpu sorted | append file system:high_cpu.txt"
action 1.4 cli command "show process cpu sorted | append file system:high_cpu.txt"
action 5.1 syslog msg "Finished logging information to file system: high_cpu.txt..."
action 5.1 syslog msg "Self-removing applet from configuration..."
action 5.2 cli command "term no exec prompt timestamp"
action 9.1 cli command "configure terminal"
action 9.2 cli command "no event manager applet High_CPU"
action 9.3 cli command "end"
```

#### Raccogli output e scrivi in file locale

Questo script utilizza un trigger basato su syslog per eseguire e raccogliere gli output richiesti e scriverli nel file system locale. Sostituire il *file system* con il file system appropriato sullo switch.

process cpu threshold type total rising 70 interval 15 event manager applet DETECT\_CPU event syslog pattern ".\*SYS-1-CPURISINGTHRESHOLD.\*" action 1 cli command "en" action 2 cli command "show clock | append file system:cpuinfo" action 3 cli command "show proc cpu sort | append file system:cpuinfo" action 4 cli command "show line | append file system:cpuinfo"

#### Monitoraggio dell'utilizzo della CPU sul sistema operativo IOS modulare

L'EEM Cisco può essere utilizzato anche per monitorare l'utilizzo della CPU sul sistema operativo IOS modulare. A causa delle differenze nel modo in cui la CPU viene monitorata sul sistema operativo IOS modulare, è possibile utilizzare l'OID SNMP (Simple Network Management Protocol) (1.3.6.1.4.1.9.9.109.1.1.1.1.3.1) per controllare l'utilizzo della CPU da parte del processo di base IOS.

Questo script utilizza l'OID come trigger e scrive gli output richiesti nel file system locale. Sostituire il *file system* con il file system appropriato sullo switch.

event manager scheduler script thread class default number 1 event manager applet High\_CPU event snmp oid 1.3.6.1.4.1.9.9.109.1.1.1.1.10.1 get-type exact entry-op ge entry-val 50 pollinterval 0.5 action 0.0 syslog msg "High CPU DETECTED. Please wait - logging Information to file system:high\_cpu.txt" action 0.1 cli command "enable" action 0.2 cli command "show clock | append file system:high\_cpu.txt" action 1.2 cli command "term length 0" action 1.3 cli command "show process cpu sorted | append file system:high\_cpu.txt" action 1.4 cli command "show log | append file system:high\_cpu.txt" action 1.5 cli command "show interfaces | append file system:high\_cpu.txt" action 1.6 cli command "term length 24"

### Rimuovi script

Immettere questo comando per rimuovere uno script EEM:

Switch(config) #no event manager applet applet name

## Informazioni correlate

Documentazione e supporto tecnico – Cisco Systems